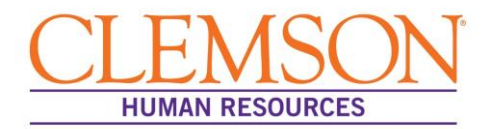

## How to Edit Personal Information in Self Service

- 1. Visit www.clemson.edu/employment.
- 2. Click **HR Self Service** on the tab on the right.

| CLEMSON<br>UNIVERSITY                                                                                                    | SEARCH:                                                                                                    |
|----------------------------------------------------------------------------------------------------|----------------------------------------------------------------------------------------------------|
| Employment and Benefits                                                                                                    | resources +                                                                                                    |
| No. 3 best university to work for<br>-Forbes                                                                                                    | HR SELF SERVICE<br>EMPLOYEE REFERRALS<br>EMPLOYMENT<br>OPPORTUNITIES<br>TIGERS AT WORK<br>PAYROLL/ KRONOS<br>INTERNATIONAL<br>EMPLOYMENT<br>ASK-HR |
| Prospective Employees Current Employees Former Employees                                                                                               | HR Professionals                                                                                                    |
| ANNOUNCEMENTS Clemson's Employee Referral Program marks its first 1,000 referrals Employee Assistance Program: August 2017 June 2017 Benefits Update 🔎 | HR Upgrade Information                                                                                                    |

- 3. Log in using your usual Clemson ID and password.
- 4. Click 'Personal Information'.

| Favorites * Main Menu * > Self Service *                                                                                                    | OR                                                                                                    | Home Worklist Add to Favorites Sign out                                                                                                    |
|----------------------------------------------------------------------------------------------------|----------------------------------------------------------------------------------------------------|----------------------------------------------------------------------------------------------------|
| Self Service<br>Self Service<br>Norgate to your self service information and activities                                                                                                    |                                                                                                    |                                                                                                    |
| Review Transactions<br>Review transactions that you submitted for approval                                                                                                    | Personal Information     Reveal update your personal information     Personal information Summary     Personal information Summary     Personal information     Personal information     Person | Payroll and Compensation     Reverse year and compensation history. Update your direct deposit and     other doduction or combination information.     If Vew Psychock Modulir     Psychock Modulir     Volumetry Deductions     6 Mice. |
| Remetrix math, insurance, savings, persion or other benefits information.     Review mod update dispendent and beneficiary personal information.     Deneeds Summary     Doeseds Vision     This surance Summary     Z More. | Learning and Development     Add or were schemation and polices of skills and competencies, interest     late, training and development.     Training Summery     Respect Training Confinent     Training Request Status                                                                                                    | Recruiting<br>Covers<br>Covers Returnal Status<br>E Covers Returnal Status<br>5 More                                                                                                    |
| Career Planning<br>Employee Career Planning Self Service<br>EM y/Profile                                                                                                    | Anaage Delegation     Delegate authorty for self-service transactions, and revew and reveke     delegation requests                                                                                                    |                                                                                                    |

5. Click the category you want to edit.

| Favorites - | Main Menu 🔻                                                                                                    |                                                                                                    |                                                                                                    |
|-------------|----------------------------------------------------------------------------------------------------|----------------------------------------------------------------------------------------------------|----------------------------------------------------------------------------------------------------|
| ORACL       | Search Menu:                                                                                                    |                                                                                                    | Home Worklist Add to                                                                                                    |
|             | <ul> <li>Self Service</li> <li>Manager Self Service</li> <li>Recruiting</li> <li>Workforce Administratic</li> <li>Set Up HCM</li> <li>Enterprise Components</li> <li>Worklist</li> <li>Reporting Tools</li> <li>PeopleTools</li> <li>Employee Quick Links</li> <li>Careers</li> </ul> | Personal Information     Payroll and Compensat     Benefits     Learning and Developm     Recruiting     Career Planning     Review Transactions     Manage Delegation | <ul> <li>Personal Information Summary</li> <li>Home Address</li> <li>Phone Numbers</li> <li>Email Addresses</li> <li>Emergency Contacts</li> <li>Marital Status</li> <li>Ethnic Groups</li> <li>Veteran Status</li> <li>Disability</li> </ul> |

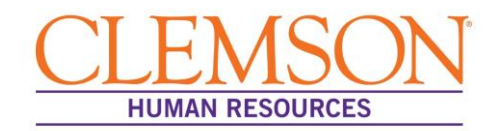

For veteran status: if you ARE a veteran but are not a protected veteran, choose "I am NOT a protected veteran."

| Favorites 👻                                                                                                    | Main Menu 🛩                                                                                                    | > Self Service                                               | e⇒ P                                     | Personal Information                                            | on 👻 🗧                                  | Veteran Status                                                                                                |  |
|----------------------------------------------------------------------------------------------------|----------------------------------------------------------------------------------------------------|--------------------------------------------------------------|------------------------------------------|-----------------------------------------------------------------|-----------------------------------------|----------------------------------------------------------------------------------------------------|--|
|                                                                                                    | . <del>C</del> '                                                                                                    |                                                              |                                          |                                                                 |                                         |                                                                                                    |  |
|                                                                                                    |                                                                                                    |                                                              |                                          |                                                                 |                                         |                                                                                                    |  |
| Vatara 0                                                                                                    |                                                                                                    |                                                              |                                          |                                                                 |                                         |                                                                                                    |  |
| veteran S                                                                                                    | tatus                                                                                                    |                                                              |                                          |                                                                 |                                         |                                                                                                    |  |
| Kathryn Wyrick                                                                                                    |                                                                                                    |                                                              |                                          |                                                                 |                                         |                                                                                                    |  |
| 👻 Definitio                                                                                                    | ns                                                                                                    |                                                              |                                          |                                                                 |                                         |                                                                                                    |  |
| This employer<br>amended by th<br>affirmative act<br>wartime or car<br>follows:                                                                                                    | This employer is a Government contractor subject to the Vietnam Era Veterans' Readjustment Assistance Act of 1974, as<br>amended by the Jobs for Veterans Act of 2002, 38 U.S.C. 4212 (VEVRAA), which requires Government contractors to take<br>affirmative action to employ and advance in employment: (1) disabled veterans; (2) recently separated veterans; (3) active duty<br>waritme or campaign badge veterans; and (4) Armed Forces service medial veterans. These classifications are defined as<br>follows: |                                                              |                                          |                                                                 |                                         |                                                                                                    |  |
| <ul> <li>A "disable</li> </ul>                                                                                                    | d veteran" is one of the                                                                                                    | following:                                                   |                                          |                                                                 |                                         |                                                                                                    |  |
| <ul> <li>a veter<br/>military</li> </ul>                                                                                                    | an of the U.S. military,<br>y retired pay would be e                                                                                                    | ground, naval or a<br>entitled to comper                     | air service<br>sation) und               | who is entitled to<br>der laws administe                        | compensioned by the                     | ation (or who but for the receipt of<br>e Secretary of Veterans Affairs; or                                   |  |
| <ul> <li>a persi</li> </ul>                                                                                                    | on who was discharge                                                                                                    | d or released from                                           | n active dut                             | y because of a ser                                              | rvice-con                               | nected disability.                                                                                            |  |
| <ul> <li>A "recently<br/>discharge</li> </ul>                                                                                                    | separated veteran" m<br>or release from active                                                                                                    | eans any veteran<br>duty in the U.S. n                       | during the t<br>illitary, grou           | three-year period<br>und, naval, or air s                       | beginnin<br>service.                    | g on the date of such veteran's                                                                               |  |
| <ul> <li>An "active<br/>naval or all<br/>the laws ac</li> </ul>                                                                                                    | duty wartime or campa<br>r service during a war,<br>iministered by the Dep                                                                                                    | ign badge vetera<br>, or in a campaign<br>,artment of Defens | n" means a<br>or expediti<br>ie.         | veteran who serve<br>Ion for which a car                        | ed on act<br>mpalgn b                   | we duty in the U.S. military, ground,<br>adge has been authorized under                                       |  |
| <ul> <li>An "Armed<br/>naval or all<br/>awarded pi</li> </ul>                                                                                                    | <ul> <li>An "Armed Forces service medal veteran" means a veteran who, while serving on active duty in the U.S. military ground,<br/>naval or air service, participated in a United States military operation for which an Armed Forces service medal was<br/>awarded pursuant to Executive Order 12965.</li> </ul>                                                                                                    |                                                              |                                          |                                                                 |                                         |                                                                                                    |  |
| Protected veterans may have additional rights under USERRA - the Uniformed Services Employment and Reemployment<br>Rights Act. In particular, if you were absent from employment in order to perform service in the uniformed service, you may be<br>entitled to be reemployed by your employer in the position you would have obtained with reasonable certainty if not for the<br>absence due to service. For more information, call the U.S. Department of Labor's Veterans Employment and Training Service<br>(VETS), toil-free, at 1-866-4-USA-DOL. |                                                                                                    |                                                              |                                          |                                                                 |                                         |                                                                                                    |  |
| Self-Identific                                                                                                    | ation                                                                                                    |                                                              |                                          |                                                                 |                                         |                                                                                                    |  |
| As a Governm<br>each year iden<br>belong to any (                                                                                                    | ent contractor subject<br>tifying the number of o<br>of the categories of pro                                                                                                    | to VEVRAA, we a<br>sur employees beli<br>otected veterans I  | re required<br>onging to e<br>sted above | d to submit a repo<br>ach specified "pro<br>, please indicate t | rt to the U<br>otected ve<br>by selecti | United States Department of Labor<br>eteran" category. If you believe you<br>ng the appropriate option below. |  |
|                                                                                                    | ng to the following o                                                                                                    | assifications o                                              | protected                                | d veterans (cho                                                 | ose all tr                              | nat apply):                                                                                                   |  |
|                                                                                                    | Nsabled Veteran                                                                                                    |                                                              |                                          |                                                                 |                                         |                                                                                                    |  |
|                                                                                                    | Recently Separated Veteran                                                                                                    |                                                              |                                          |                                                                 |                                         |                                                                                                    |  |
| Active Duty Wartime or Campaign Badge Veteran                                                                                                    |                                                                                                    |                                                              |                                          |                                                                 |                                         |                                                                                                    |  |
|                                                                                                    | Armed Porces Service Medal Veteran                                                                                                    |                                                              |                                          |                                                                 |                                         |                                                                                                    |  |
| I am NOT a protected veteran                                                                                                    |                                                                                                    |                                                              |                                          |                                                                 |                                         |                                                                                                    |  |
| O I am NOT a veteran.                                                                                                    |                                                                                                    |                                                              |                                          |                                                                 |                                         |                                                                                                    |  |
| Military Discharge Date                                                                                                    |                                                                                                    |                                                              |                                          |                                                                 |                                         |                                                                                                    |  |